京都産業大学 情報センター

.....

令和7年4月1日

## moodleの基本操作(6)評定の確認

ここでは, moodleの課題レポートや小テストの評定を確認する方法を説明します。

## 1. 評定とは

「小テスト」や「課題レポート」の結果を点数やランクで評価したものを moodle では 「評定」と呼びます。ただし、「評定」を確認できるか否かは各コースの教員の設定によ りますので、皆さんが moodle 上で確認できない場合もあります。

評定は、コースのトップ画面の「評定」タブから確認することができます。

| Home お知らせ ダッシュボード                                                                          | マイコース                                                    | ↓ —¥ •                                                                             |
|--------------------------------------------------------------------------------------------|----------------------------------------------------------|------------------------------------------------------------------------------------|
| <ul> <li>× 一般<br/>お知らせ</li> <li>&gt; トピック1<br/>資料1 (URL)</li> <li>道料2 (デキストページ)</li> </ul> | 【春学期月1】moodleテストコース<br>コース 参加者 評注 コンピテンシ<br>一般 すべてを折りたたむ | ★<br>活動<br>ダ フィードバック<br>⑤ フォーラム<br>⑤ リソース<br>〕 課題<br>ビ 小テスト                        |
| 資料2 (ワード)<br>資料4 (エクセル)<br>資料5 (パワーポイント)                                                   | ラオーラム<br>お知らせ                                            | <b>学生用マニュアル</b><br>moodle学生用マニュアル<br>1 目的のコースに入るには<br>2 資料の問題                      |
| 資料6 (PDF)<br>テーマ資料集<br><b>・ トビック 2</b><br>商店街の工夫について                                       | ◇ トピック 1 ⊕ <sup>USL</sup><br>資料1 (URL)                   | 3 フォーラムの利用<br>4 レポートの提出<br>5 小テストの愛嬌<br>6 評定の確認<br>7 複数ファイルの一振提出<br>8 クリッカー利用マニュアル |
| → トビック3<br>課題1                                                                             | ページ     責料2 (テキストページ)                                    | 9_moodleにOneDriveのURLを提出<br>する<br>Teams学生用マニュアル<br>1_Teams学生用マニュアル                 |
| ● 資料A                                                                                      | ファイル<br>資料3 (ワード)                                        | INFOSS情報倫理マニュアル<br>INFOSS情報倫理学生用マニュアル                                              |

.....

## 2. 評定を確認する

| Home お知らせ ダッシュボ・                                                          | χ-ε <del>ι</del> ν 4- | <u> </u>                                                                            | ]ースのトップページから, (1 |
|---------------------------------------------------------------------------|-----------------------|-------------------------------------------------------------------------------------|------------------|
| × -ig                                                                     | 【春学期月1】moodleテストコース   | x (state                                                                            | [評定] タブをクリックしま   |
| 20月0日<br>11日<br>11日<br>11日<br>11日<br>11日<br>11日<br>11日<br>11日<br>11日<br>1 | コース 祭如香 深走 コンピテンシ     | 19 74-FJ(90<br>E) 74-54                                                             | F                |
| の FE991<br>段料1 (URL)                                                      | → 一般                  | 回 リソース<br>口 印刷<br>図 小7スト                                                            | 0                |
| 資料2(テキストページ)<br>資料3(ワード)                                                  | 5 2/-3A<br>Bia6e      | 学生用マニュアル                                                                            |                  |
| 将科4(エクセル)<br>算科5(パワーボイント)<br>資料6(PDF)                                     | → トビック 1              | moodw学生用/ニュッル<br>1 目的のコースに入るには<br>2 近秋の間記<br>3.フォーラムの利用<br>4 レポートの設置                |                  |
| デーマ資料業<br>、 トピック 2                                                        | Riti (URL)            | 5 小テストの意味<br>6 消費の等滞<br>7 複数ファイルの一類提出                                               |                  |
| <ul> <li>読み時の工夫について</li> <li>トビック3</li> <li>読録1</li> </ul>                | A=9<br>m2 (7≠3,№-9).  | 8 クリッカーギ用マニコアル<br>2.msodisiこonsbriveOUREEE2<br>する<br>Tosmで生用マニコアル<br>1.tosmで生用マニコアル |                  |
| 小デスト<br>● 第科A                                                             | C 27-64<br>€43 (9-18) | INFOSS検報管理マニュアル<br>INFOSS情報管理学生用マニュアル                                               |                  |

| 【春学期月1】moodleテストコース:表示:ユーザレポート |                 |       |             |             |              |               |
|--------------------------------|-----------------|-------|-------------|-------------|--------------|---------------|
| ユーザレポート ֊                      |                 |       |             |             |              |               |
| 一学 GAKUSEI ICHIROU 学生 -        | -BI             |       |             |             |              |               |
| 評定項目                           | 計算済み加<br>重      | 評定    | 範囲          | パーセンテー<br>ジ | フィードバック      | コース合計への寄<br>与 |
| ✓ 【香学順月1】moodleテストコース          |                 |       |             |             |              |               |
| 口 課題1                          | 50.00 %         | 80.00 | 0.00-100.00 | 80.00 %     | よくできまし<br>た。 | 40.00 %       |
| ビ 小テスト                         | 50.00 %         | 80.00 | 0.00-100.00 | 80.00 %     |              | 40.00 %       |
|                                | 0.00 %<br>( 空白) | -     | 0.00-10.00  | -           |              | 0.00 %        |
| E 2 まについて レーティン                | 0.00 %<br>( 空白) |       | 0.00-100.00 |             |              | 0.00 %        |
| ビ 応用テスト                        | 0.00 %<br>( 空白) |       | 0.00-10.00  |             |              | 0.00 %        |

- コース内の課題や小テストの評 定(評価点数)がすべて表示さ れます。
- 3. 確認したい②課題や小テストの 青い文字部分をクリックしま す。

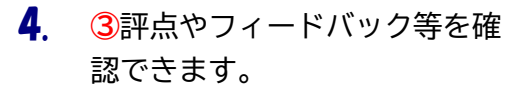

| 【音学期月1】moodleテストコース / 小テスト<br>・<br>・<br>・<br>・<br>・<br>・<br>・<br>・<br>・<br>・<br>・<br>・<br>・ |                                                    |            |             |      |  |  |
|---------------------------------------------------------------------------------------------|----------------------------------------------------|------------|-------------|------|--|--|
| あなが                                                                                         | たの前回の受験概要                                          | 素点 / 50.00 | 評点 / 100.00 | レビュー |  |  |
| 1                                                                                           | 終了<br>送信日時 2023年 02月 8日(水曜日) 09:02                 | 43.00      | 86.00       | レビュー |  |  |
|                                                                                             | 最高評点: 80.00 / 100.00<br>この活動に勝するあなたの将点は手動で開整されました。 |            |             |      |  |  |

.....

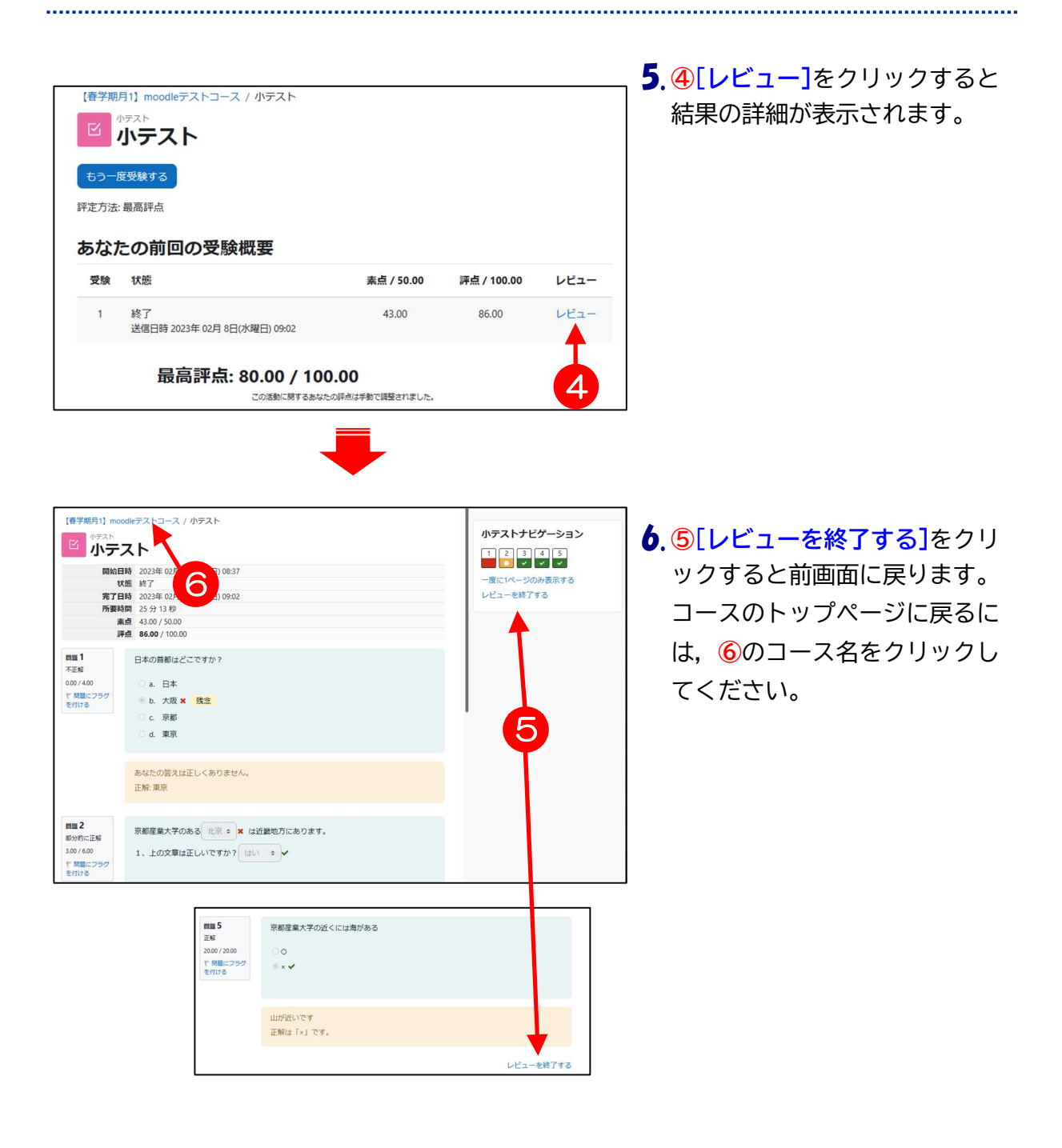

U U

.....